Log into the housing portal at

https://lakeforest.datacenter.adirondacksolutions.com/lakeforest\_THDSS\_PROD using your College computing credentials.

| C C . C . https://lakeforest.datacenter.adiro | ndacksolutions.com/laketorest_THOSS_PROD/security/laketorest_login.cfm                                                                                                    | * 🛅 🖾         | 000-91           |
|-----------------------------------------------|----------------------------------------------------------------------------------------------------|---------------|------------------|
| 🖽 Apps 🖞 Warren-Newport P., 😋 @TaliDan & @St  | acy., 🧏 Pricing - Dedoose 😁 Lettering Practice., 🗈 The Housing Director 🥥 HAA                                                                                                    | MILTON (CHICA | 🔠 Other Bookmark |
|                                               | Please login to The Housing Director Set-Service using your Lake Forest College username and password. Username Password Gampus Main Campus  Login MOTICE If you are having trouble logging in, please contact the housing department for further assistance. |               |                  |
|                                               | © 2016 Adirondack Belutions, Inc The Housing Director Self-Service                                                                                                    |               |                  |

On the Overview screen, click on More Tasks in the top navigation and choose Maintenance Requests.

| The Housing Director      ×      Overview                                                                                                    |                        | ¢5 Stacy        |
|----------------------------------------------------------------------------------------------------|------------------------|-----------------|
| C  https://akeforest.datacenter.adirondacksolutions.com/lakeforest_THDSS_PROD/overview.cfm Apps D Warren-Newport P.,  FallDan & Stacy.,  Pricing - Dedoose  '** Lettering Practice D The Housing Director  HAML | ALTON (CHICA 🖻 Other B | ⊖ i<br>ookmarks |
| Home Application - Personal Information - More Tasks<br>LAKE FOREST<br>COLLEGE                                                                                                    |                        |                 |
| Mary Kendera-Brice<br>213436<br>brice@lakeforest.edu                                                                                                    |                        |                 |
| Messages                                                                                                    | Sign Out               |                 |
| There are no important messages.                                                                                                    |                        |                 |
| Room Selection                                                                                                    |                        |                 |
| No room selection processes to list.                                                                                                    |                        |                 |
| Room Assignments                                                                                                    |                        |                 |

Choose your current residence hall from the dropdown menu of options.

| The Housing Director                                 | × D Work Orders × 20 Sta                                                                                                    |
|------------------------------------------------------|----------------------------------------------------------------------------------------------------|
| C Apps D Warren-Newport P (2)                        | acenter.adirondacksolutions.com/lakeforest_THDSS_PROD/workorder.cfm 🔄 📴 😇 🔍 🕚 🗘 😭 ా 😔<br>PTalDan & @Stacy 🙀 Pricing - Dedoese 🤎 Lettering Practice D The Housing Director 🤦 HAMILTON (CHICA 🛅 Other Bookma |
| LAKE FOREST<br>COLLEGE                               | ation + Personal Information + More Tasks +                                                                                                    |
| Maintenance Request There are no current maintenance | requests for your room.                                                                                                    |
| 🎤 Submit a New Mainten                               | ance Request                                                                                                    |
| Halt                                                 | Select a Hall \$                                                                                                    |
|                                                      | © Adirondack Solutions, Inc - The Housing Director Self-Service v4.1.0                                                                                                    |
|                                                      |                                                                                                    |
|                                                      |                                                                                                    |
|                                                      |                                                                                                    |
|                                                      |                                                                                                    |

Choose your room number from the drop down menu and then select a category that best describes the nature of your work request.

| C The Housing Director                | × 🗅 Work Orders ×                                                                    |                 |            | 05 s          |
|---------------------------------------|--------------------------------------------------------------------------------------|-----------------|------------|---------------|
| C https://lakeforest.da               | tacenter.adirandacksolutions.com/lakeforest_THDSS_PROD/workorder.cfm                 | \$              | <b>0 0</b> | 0 💁 🗠 🖯       |
| Apps 🗋 Warren-Newport P.,. 💿          | @TalDan & @Stacy 🧏 Pricing - Dedoose 🛛 H Lettering Practice 🗋 The Housing Director 🥠 | HAMILTON (CHICA |            | 🗎 Other Bookn |
| a a a a a a a a a a a a a a a a a a a |                                                                                      |                 |            |               |
| AKE FOREST                            |                                                                                      |                 |            |               |
| COLLEGE                               |                                                                                      |                 |            |               |
| & Maintenance Request                 |                                                                                      |                 |            |               |
| - maintenance wegees                  |                                                                                      | _               |            |               |
| There are no current maintenance      | requests for your room.                                                              |                 |            |               |
|                                       |                                                                                      | _               |            |               |
| 🎤 Submit a New Mainter                | ance Request                                                                         |                 |            |               |
|                                       | (a                                                                                   | 2               |            |               |
| Halt                                  | Gregory Hall                                                                         | ÷               |            |               |
| Room Number:                          | 109                                                                                  | +               |            |               |
|                                       |                                                                                      | 5               |            |               |
| Category:                             | Floor Tile                                                                           | •               |            |               |
| Problem Title:                        |                                                                                      |                 |            |               |
|                                       |                                                                                      |                 |            |               |
| Parking Providence                    |                                                                                      | -               |            |               |
| Problem Description:                  |                                                                                      |                 |            |               |
|                                       |                                                                                      |                 |            |               |
|                                       |                                                                                      |                 |            |               |
|                                       |                                                                                      |                 |            |               |
|                                       |                                                                                      |                 |            |               |
|                                       |                                                                                      |                 |            |               |

Provide a brief problem title (10 words or fewer) and then a problem description. Please be as detailed as possible in the problem description to help the Facilities Management staff locate and repair the issue.

| <ul> <li>G https://lakef</li> </ul> | orest.dat   | acenter.adirondacksolutions.com/lakeforest_THDSS_PROD/workorder.cfm               |            | ☆     | • • | Ø | 0 💁 🗠 🖯     |
|-------------------------------------|-------------|-----------------------------------------------------------------------------------|------------|-------|-----|---|-------------|
| Apps 🗋 Warren-Newport I             | λ. ©€       | FalDan & @Stacy 🎉 Pricing - Dedoose 🛛 Lettering Practice 🗋 The Housing Director 💈 | HAMILTON ( | CHICA |     |   | Cther Books |
| AKE POLEST                          |             |                                                                                   |            |       |     |   |             |
| COLLEGE                             |             |                                                                                   |            |       |     |   |             |
| é Maintanana B                      |             |                                                                                   |            |       |     |   |             |
| / Maintenance K                     | equesis     |                                                                                   | -          |       |     |   |             |
| There are no current main           | tenance     | requests for your room.                                                           |            |       |     |   |             |
|                                     |             |                                                                                   | _          |       |     |   |             |
| 🎤 Submit a New A                    | lainten     | ance Request                                                                      |            |       |     |   |             |
|                                     |             | Prove that                                                                        |            |       |     |   |             |
| ,                                   | nall:       | Gregory Hell                                                                      | -          |       |     |   |             |
| Room Num                            | ber:        | 109                                                                               | \$         |       |     |   |             |
|                                     |             | P                                                                                 | _          |       |     |   |             |
| Categ                               | biry:       | Floor Tile                                                                        | _•         |       |     |   |             |
| Problem Title:                      |             |                                                                                   |            |       |     |   |             |
| Broken floor tile near er           | rtry cloor. |                                                                                   |            |       |     |   |             |
| Problem Description:                |             |                                                                                   |            |       |     |   |             |
| The floor tiles near the            | entry doo   | r are cracked and broken and prevent the door from opening fully without jamming. |            |       |     |   |             |
|                                     |             |                                                                                   |            |       |     |   |             |
|                                     |             |                                                                                   |            |       |     |   |             |
|                                     |             |                                                                                   |            |       |     |   |             |
|                                     |             |                                                                                   |            |       |     |   |             |

Click Submit when complete.

Your work order is reviewed by a member of the Office of Residence Life staff, who will submit it to Facilities Management for action or contact you for additional details. You can view the status of your submitted work orders at any time by coming to this screen in the housing portal.